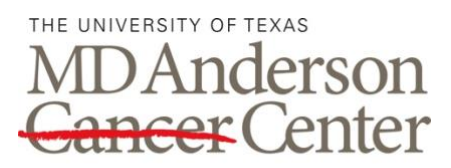

# ADVANCED CYTOMETRY & SORTING FACILITY AT SOUTH CAMPUS

# INSTRUMENT DATABASE BACKUPS AND ARCHIVING

Making Cancer History®

## PURPOSE

The purpose of the procedure is to ensure that users data, experiments, templates, PDF files and QC data will be archived and can be retrieved as needed.

#### SCOPE

Compliance with this procedure is the responsibility of the lab manager and members of the Advanced Cytometry & Sorting Facility Core as assigned.

#### DEFINITIONS

Database: The contents of the browser in the FACSDiva software, BD SortWare and SpectroFlo data.

**CCSG Server:** Cancer Medicine server that is used for file storage for multiple years, at which time the data is archived.

**FACSDiva:** Data acquisition and analysis software installed on BD analyzers including LSRFortessa, LSRFortessa X-20, and BD sorters including FACSAria IIIu #1, FACSAria Fusion.

**BD SortWare**: Data acquisition software for sorting on Influx Silver and Green.

SpectroFlo: Data acquisition and analysis software installed on Cytek Aurora analyzers.

#### MATERIALS AND REAGENTS

• Access to the CCSG server.

#### PROCEDURE

#### 1.0 Weekly Data Backup: All FACSDiva Instruments

- 1.1 For each Diva instrument, turn on the instrument computer. Log in to Windows as the Operator. The password is "BDIS".
- 1.2 Double click on the BD FACS DIVA Data Manager icon. Select "Browse".
- 1.3 Navigate to the D: > BDExport > Database folder. Create a folder for the Database backup named "Inst DB Backup date" in the format YYYYMMDD.
- 1.4 The oldest database backup should be over-written with the current date for the FACSAria IIIu #1 and the FACSAria Fusion.

- 1.5 Click Save, then Backup. After backup is complete, log into Instrument DB Backup icon found on desktop with username and password from work computer.
- 1.6 Delete the daily folders older than one month from the Diva Browser on the FACSAria IIIu #1 and FACSAria Fusion.

#### 2.0 Monthly Data Backup: FACSDiva Sorters

- 2.1 Copy the Daily PDF Save folder from the Desktop for the most recent month to the CCSG server. To access the CCSF, follow the file path \\d1prpccifs\canmed\docm\cm26\BMT\CCSG> Year > Instrumentation, then select the appropriate instrument.
- 2.2 Copy the Experiment Template folder from D: > BDExport > Templates > Experiment to the appropriate instrument folder on the CCSG server.

Note: You will have to overwrite existing folders and templates.

2.3 Copy all daily FCS files from D: > BDExport > FCS from the recent month to the FCS folder on the CCSG server for each instrument. Delete the oldest month of FCS files from the D: drive. Three to four months of past data should remain on the D: drive.

#### 3.0 Monthly Data Backup: Influx Silver and Green

- 3.1 Copy the most recent month User Data folder to the CCSG server. To access the CCSG server, follow the file path \\ d1prpccifs\canmed\docm\cm26\BMT\CCSG> Year > Instrumentation, then select the appropriate instrument.
- 3.2 Move the User Data folder from the Desktop to the Archived Data folder. Create a new User Data folder for the current month on the desktop.
- 3.3 Copy the Rainbow QC folder for the most recent month for each instrument to the CCSG server under the appropriate folder for each instrument.

#### 4.0 Weekly Data Backup: Cytek Aurora

- 4.1 First, copy data from PI folder for server found on desktop to the Desktop Backup folder on the CCSG server.
- 4.2 To access the CCSG server, follow the file path \\ d1prpccifs\canmed\docm\cm26\BMT\CCSG> Year > Instrumentation, then select the appropriate instrument.
- 4.3 Back up Daily QC .fcs and .csv from the C:>Drive, Cytekbio export, setup.
- 4.4 Backup FCS files from the C:>Drive, Cytekbio export, FCSFiles.
- 4.5 Backup reference controls from the C:>Drive, Cytekbio export, set-up, scroll to bottom to find reference controls.
- 4.6 Once all data is backed up to server login as Admin do to acquisition, my experiments and delete anything older than current month.
- 4.7 Close SpectroFlo software and re-open it. Go to Cytekbio export, FCSFiles, recyclebin and delete contents.

#### 5.0 Monthly Data Backup: Gallios

- 5.1 Copy the most recent month User Data folder from the Desktop to the CCSG server. To access the CCSG server, follow the file path \\ d1prpccifs\canmed\docm\cm26\BMT\CCSG> Year > Instrumentation > Gallios.
- 5.2 Move the User Data folder from the Desktop to the Archived Data folder. Create a new User Data folder for the current month on the desktop.
- 5.3 Copy the FlowCheck QC folder for the most recent month to the CCSG server under the appropriate folder for the Gallios. Create a new folder for the current month on the desktop.

#### 6.0 As Needed Data Backup: ImageStream (currently offline)

- 6.1 Copy the most recent user data from the ImageStream analysis computer to the CCSG server. To access the CCSG server, follow the file path \\ d1prpccifs\canmed\docm\cm26\BMT\CCSG> Year > Instrumentation > ImageStreamX.
- 6.2 Delete the user data that was just moved from the analysis computer.

# **RELATED PROCEDURES**

IN001: BD LSRFortessa Use and Maintenance.

- IN002: BD LSRFortessa X-20 Use and Maintenance.
- IN004: Beckman Coulter Gallios Use and Maintenance.
- IN005: BD FACSAria IIIu Use and Maintenance.
- IN006: BD FACSAria Fusion Use and Maintenance.
- IN007: BD Influx Use and Maintenance.
- IN009: Amnis ImageStream<sup>X</sup> Use and Maintenance (currently unavailable).
- IN013: Cytek Aurora Use and Maintenance.

## REFERENCES

BD Biosciences. "BD FACSDiva Software 6.0 Reference Manual". 2007.

# **REVISION HISTORY**

| VERSION | ACTION         | DATE    | INITIALS |
|---------|----------------|---------|----------|
| 1.2     | Version Update | 7-24-23 | KC       |